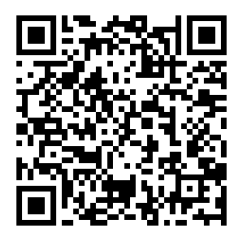

# CEURON®

# Instrukcja obsługi Sterownik interaktywny

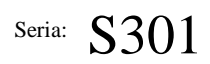

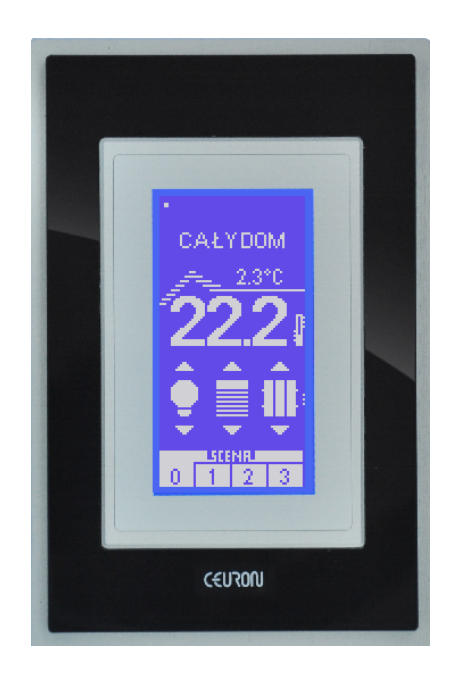

Przed pierwszym uruchomieniem prosimy o dokładne przeczytanie instrukcji obsługi.

# CELAN WIFT MODBUS-RTU, MODBUS-TCP/IP CLAD-1.2

Wydanie 1

#### Parametry

- Nadzorowanie systemu Ceuron
- Komunikacja radiowa CELAN.
- Komunikacja Wi-Fi
- Protokół komunikacji internetowej Modbus-TCP/IP
- Interfejs USB 2.0
- Komunikacja przewodowa w standardzie RS485 z protokołem Modus-RTU.
- Ekran dotykowy.
- Wbudowane aplikacje: termostatów, terminarza, scen, rolet.
- Wbudowane obliczanie wschodu i zachodu słońca.
- Centrala alarmowa
- Wersje językowe menu: Polski, Angielski
- Edytor programu użytkowego CLAD.
- Zegar czasu rzeczywistego.
- Natynkowy montaż.
- Zasilanie 12VDC / 230VAC(zasilacz).

# CEURON®

# STEROWNIK

**S**301

## Produkt i elementy

## Elementy

Upewnij się przed rozpoczęciem korzystania z produktu, że w opakowaniu znajdują się wszystkie elementy.

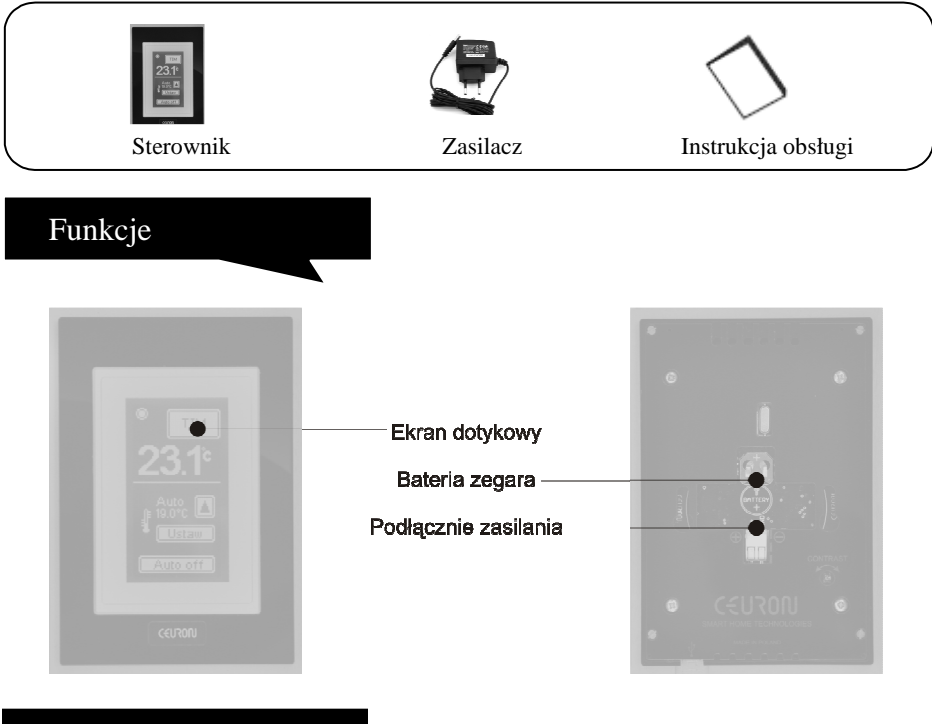

# Uruchomienie

Uruchomienie sterownika polega na podpięciu zasilania. Przewody zasilania z zasilacza należy podłączyć zgodnie z opisem przy wtyczce zasilania. Dedykowany zasilacz ma oznaczony przewód masowy 0V. Dołączoną baterię należy włożyć do gniazda baterii znajdującego się na tyle obudowy. Po pierwszym uruchomieniu (po włożeniu baterii) należy ustawić aktualny czas. Urządzenie należy zasilić za pomocą załączonego zasilacza sieciowego lub za pomocą innego zasilacza stabilizowanego spełniającego wymogi napięciowe oraz prądowe urządzenia.

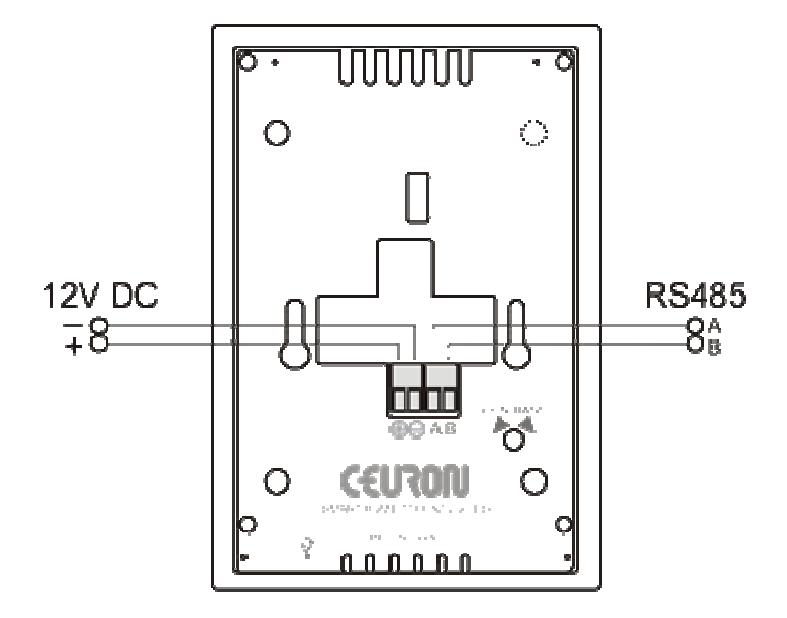

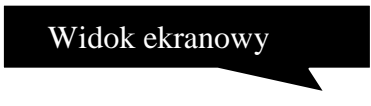

Sterownik może pracować w dwóch trybach ekranowych:

- obiektowym
- oraz personalizowanym

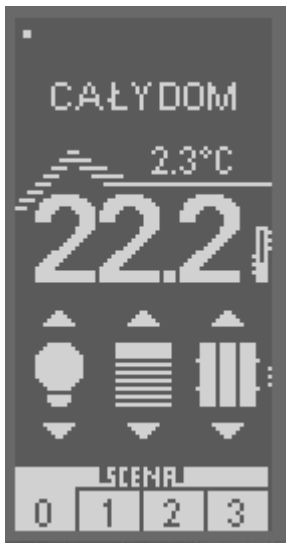

Widok obiektowy

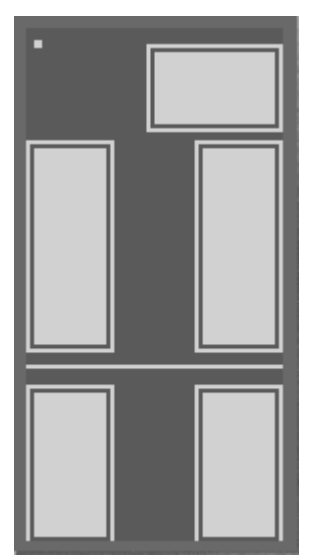

Widok personalizowany

Trybu ekranowy można zmienić w Menu  $\rightarrow$  Ekran.

W trybie obiektowym grafika oraz akcje sterowania ekranowego generowane są autonomicznie podczas kolejnych obiektów (np. oświetlenia, rolet, wentylacji).

Użytkownik może również zdefiniować własną grafikę ekranową wybierając z pośród dostępnych układów przyciskowych i definiując grafiki oraz opisy przycisków.

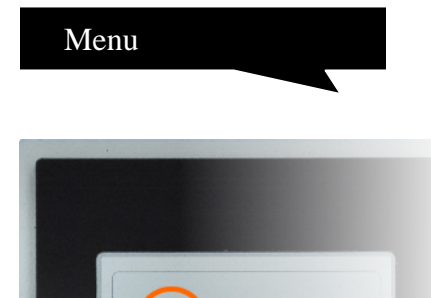

Aby wejść do menu należy na podstawowym ekranie kliknąć kwadratową, pulsującą ikonę "Wskaźnik Życia" znajdującą się w prawym górnym rogu wyświetlacza.

Ikona pulsuje jeśli sterownik jest program jest w trybie aktywnym.

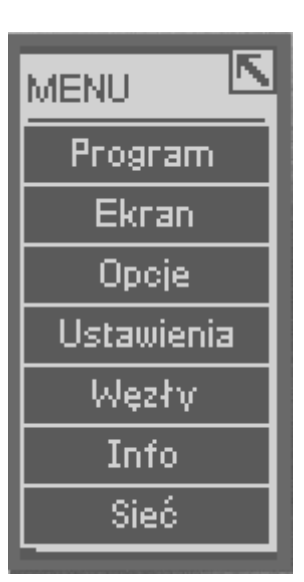

Po kliknięciu na ikonę "Wskaźnika Życia" pojawia się Sub-menu lub Menu główne jeżeli jeżeli widok ekranowy ustawiony jest na personalizowany.

Aby z poziomu Sub-menu wejść do Menu głównego należy przycisnąć pole "Zarządzanie".

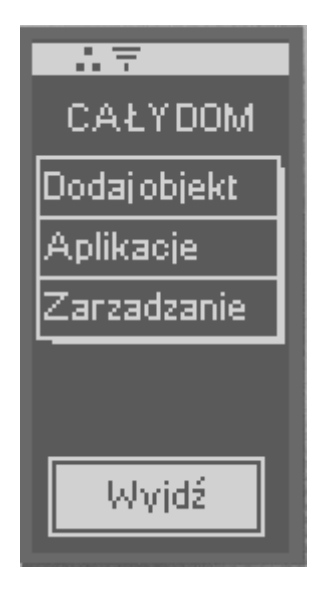

Sub-Menu

#### <u>Pola Menu</u>

| Program    | Zakładka umożliwia wejście w tryb edycji programu użytkowego.                                                                                                    |
|------------|----------------------------------------------------------------------------------------------------|
| Ekran      | Strona służy dostosowaniu ekranu i wirtualnych przycisków do programu użytkownika i oczekiwanego układu ikon lub ustawienia widoku obiektowego (Opcja "CAŁY DOM").                                  |
| Opcje      | Obejmuje funkcje pracy sterowniczej urządzenia.<br>Umożliwia również podgląd oraz forsowanie zmiennych<br>programowych.                                                                             |
| Ustawienia | Zakładka umożliwia konfiguracje pracy sterownika, ustawienie czasu, hasła, jasności ekranu, dźwięków oraz parametrów komunikacji Modbus-RTU.                                                        |
| Węzły      | Zawiera listę id urządzeń wykonawczych oraz sensorowych przypisanych do kolejnych numerów węzłów.                                                                                                   |
| Info       | Zakładka zawiera informacje nazwie urządzenia, wersji<br>systemu, ID oraz okres pełnego cyklu programu.<br>Długość cyklu zależna jest od ilości obsługiwanych<br>przez sterownik modułów węzłowych. |
| Siec       | Konfiguracja i diagnostyka połączenia z siecią Internet, oraz konfiguracja zdalnego połączenia z serwerem.                                                                                          |

#### Edycja programu

Po wybraniu z menu głównego zakładki "Program" ukazuje siatka edytora programu. Nawigacja po drabinie algorytmu odbywa się strzałkami znajdującymi się na dole okna.

! Do edycji programu zaleca się używanie rysika ekranowego.

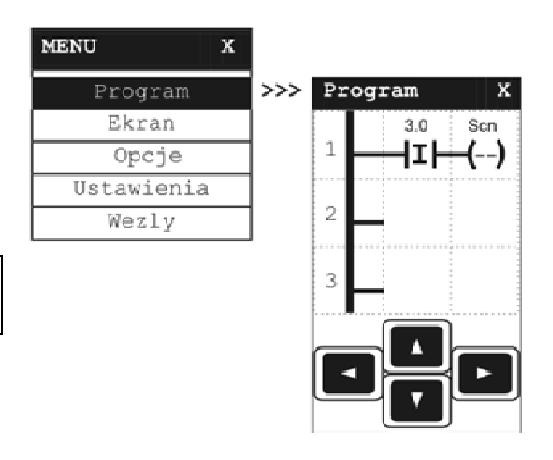

Aby usunąć wiersz należy kliknąć na pierwszy boks wybranego wiersza drabinki i wybrać opcję "Usuń wiersz". Dodanie wiersza odbywa się w analogiczny sposób.

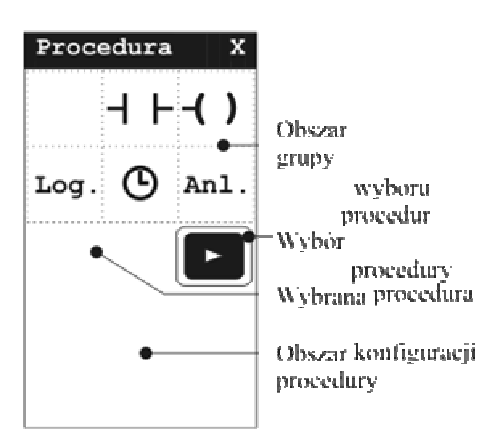

Aby dodać bądź edytować procedurę programu należy dotknąć wybrane pole siatki.

Okno procedury składa się z trzech obszarów: Wyboru grupy procedur, wyboru procedury w ramach grupy i informacji o wybranej procedurze oraz obszaru konfiguracji procedury.

Po zmianach w algorytmie sterownik będzie działał według nowego programu. Jednak restart sterownika spowoduje powrót do programu zapisanego w pamięci trwałej. Aby zapisać zmiany należy przy wyjściu z okna "Program" wybrać opcję "Zapisz zmiany".

#### Menu – Ekran

W zakładce ekran znajdują się:

 Pozycja "CAŁY DOM" ustawia automatyczny tryb obiektowy w którym elementy automatyki domowej dodawane są do widoku ekranowego automatycznie po zdefiniowaniu tych obiektów.

| MENU       | х |    |    |         |   |
|------------|---|----|----|---------|---|
| Program    |   |    |    |         |   |
| Ekran      |   | >> | Ek | ran     |   |
| Opcje      |   |    | ۷  | Nr      | > |
| Ustawienia |   |    | CA | ŁY DOM  |   |
| Wezly      |   |    | St | yl 1    |   |
|            |   | -  | St | yl 2    |   |
|            |   |    | St | yl 3    |   |
|            |   |    | St | yl 4    |   |
|            |   |    | St | yl 5    |   |
|            |   |    | St | yl 6    |   |
|            |   |    | St | yl 7    |   |
|            |   |    | St | yl 8    |   |
|            |   |    | Те | rmostat |   |
|            |   |    | Те | rminarz |   |

Alarm

 Ekrany personalizowane. Opcja ta umożliwia dostosowanie widoku ekranowego do potrzeb użytkownika poprzez wybranie jednego z kilku stylów ekranowych lub stylów specjalnych.

#### Widok obiektowy

Ustawienie trybu obiektowego skutkuje podgląd wszystkich elementów automatyki domowej na ekranie sortowanych wedle miejsca występowania.

#### Dodawanie nowego obiektu.

Nowe elementy systemu (takie jak Oświetlenie, Rolety, Ogrzewanie, Właczniki itp.) można dodawać poprzez konfigurację w aplikacji Cepronic lub bezpośrednio na ekranie sterownika.

Aby dodać nowy element automatyki z poziomu ekranowego należy kliknąć wskaźnik życia w lewym górnym rogu ekranu w widoku obiektowym lub przytrzymać dotknięty ekran przez ponad 3s. a następnie wybrać opcję "Dodaj objekt". Wyświetli się kreator który przeprowadzi użytkownika przez proces dodawania nowego elementu.

1. W pierwszym kroku należy wybrać rodzaj obiektu z pośród dostępnych typów: "Oświetlenie", "Grzejnik", "Roleta", "Wentylacja", "Drzwi", "Brama", "Przełącznik", "Pilot", "Temperatura", "Jasność", "Sensor drzwi", "Wstrząsy", "Czujnik zalania", "Czujnik ruchu", "Czujnik dymu", "Wilgotność", "Termostat", "Klimatyzacja", "Zawór wody", "Zraszacz", "Muzyka", "TV", "Głośnik", "Zamek", "Okno", "Sensor okna", "Deszcz", "Wiatr".

- 2. Kolejny krok to wybór piętra w budynku, na którym znajduje się nowy obiekt.
- Następnie należy wybrać (z pośród dostępnych) położenie obiektu lub dodać nową pozycje klikając przycisk "+". Położenie powinno mieć zwięzły charakter opisowy np. Salon, Sypialnia, Korytarz.
- 4. W kolejnym kroku należy nadać zwięzłą nazwę obiektowi odróżniającą go od innych obiektów tego typu np. Lampa górna.
- 5. W kolejnym kroku możemy wybrać moduł, do jakiego podłączony jest obiekt. Jeżeli obiekt nie jest podłączony do modułu MG1 ten krok można pominąć.
- 6. Następnie należy wpisać numer ID modułu lub wybrać z pośród wcześniej zdefiniowanych węzłów.
- 7. W kolejnym kroku należy określić port modułu, pod który obiekt został podłączony.
- 8. Ostatni krok to "Zapis obiektu".

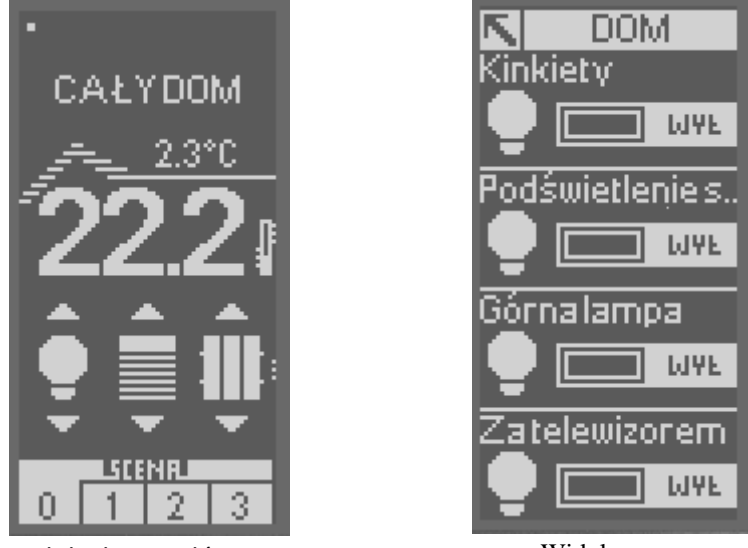

Widok ekranu głównego

Widok grupy

Po dodaniu wszystkich obiektów na ekranie głównym pojawi się widok zawierający grupy wszystkich produktów. Obiektami można sterować grupowo poprzez kliknięcie strzałki nad i pod symbolem grupy lub pojedynczo po kliknięciu na ikonę grupy.

#### Usuwanie obiektu

Obiekt można usunąć z poziomu aplikacji Cepronic lub bezpośrednio na ekranie sterownika poprzez przytrzymanie pola wybranego obiektu ponad 3s. w widoku grupy.

#### APLIKACJE

Aplikacje są wbudowanymi programami realizującymi określone funkcję. Aplikację mogą być wyświetlane ustawiane na ekranie głównym (tak jak Termostat, Terminarz, Alarm, Sceny) lub działać wyłącznie w tle (tak jak aplikacja Rolety).

#### Aplikacja Termostat

Realizuje dwustanowe sterowanie elementem grzejnym na podstawie wartości temperatury odebranej od czujnika temperatury.

Aktywacja aplikacji skutkuje pojawieniem się ikony termometru po prawej stronie

wyświetlanej na ekranie temperatury.

Termostat może być związany z całym domem, piętrem lub określonym pomieszczeniem. Przed ustawieniem aktywności aplikacji Termostat należy na ekranie głównym wybrać miejsce, do jakiego będzie zastosowana aplikacja. Ikona aplikacji będzie widoczna tylko korelującym położeniu na ekranie głównym. Działanie aplikacji jest niezależne od miejsca.

Termostat konfiguruje się klikając na ikonę aplikacji lub poprzez kliknięcie na wyświetlaną na ekranie temperaturę.

#### Aplikacja Terminarz

Realizuje dwustanowe sterowanie węzłem dwustanowym w zależności od ustawionej godziny i dnia tygodnia.

Aktywacja aplikacji skutkuje pojawieniem się ikony "T" na górze ekranu głównego.

#### Aplikacja Alarm

Sterownik może pełnić funkcję centralki alarmowej. Centralka ma definiowalny moduł detektora wtargnięcia oraz moduł syreny alarmowej.

Aktywacja aplikacji skutkuje pojawieniem się ikony "ALARM" na górze ekranu głównego.

#### Aplikacja Sceny

Aplikacja jest widżetem ekranowym i jest ściśle związana w ustawionym wcześniej na ekranie położeniu i będzie wyświetlana wyłącznie na nim.

Widżet nie realizuje żadnej funkcji autonomicznie. Jego działanie jest ściśle powiązane z programem użytkowym.

Liczba scen wyświetlanych na ekranie odpowiada scenom używanym w programie za pośrednictwem procedur RSC.

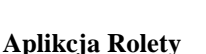

Realizuje sterowaniem roletami w zależności od godziny lub/oraz wschodu zachodu słońca.

Konfiguracja aplikacji obejmuje dwa działania: zamknięcie i otwarcie.

Zamykanie rolet

Rolety mogą być zamykane o określonej godzinie lub podczas zachodu słońca.

Aplikacja może realizować tylko jedną z opcji lub obie opcje jednocześnie.

Zaznaczenie obu opcji skutkuje zamknięciem rolet o określonej godzinie lub o zachodzie słońca w zależności, które zdarzenie wystąpiło wcześniej.

NS

• Otwieranie rolet

Rolety mogą być otwierane o określonej godzinie lub podczas wschodu słońca.

Aplikacja może realizować tylko jedną z opcji lub obie opcje jednocześnie.

Zaznaczenie obu opcji skutkuje otwarciem rolet o określonej godzinie pod warunkiem, że wcześniej nastąpił wschód słońca i innym przypadku otwarcie nastąpi przy wschodzie słońca.

Uwaga!

Wykrywanie wschodu i zachodu słońca jest ściśle powiązane z ustawioną w sterowniku godziną oraz położeniem geograficznym.

#### Ekrany personalizowane

Style kompozycji ekranowych wraz z wybraną pozycją. Kliknięcie na styl skutkuje jego wyborem oraz wejściem w tryb edycji.

Strona główna posiada możliwość wybrania jednego z ośmiu styli ekranowych, termostatu, terminarza lub centrali alarmowej.

#### Podstrony

Sterownik S301 umożliwia zdefiniowanie jednej strony głównej oraz pięciu stron podrzędnych . Konfiguracja stron podstron odbywa się analogicznie jak strony głównej po uprzednim przełączeniu numeru bieżąco edytowanej strony w Menu—Ekran. Przełącznik stron znajduje się w nagłówku okna. Aktywację strony podrzędnej można ustawić z poziomu konfiguracji przycisku, menu – edycja stylu. Dla podstron dostępne jest pięć styli ekranowych, termostat lub terminarz.

Dostępne układy przycisków i kompozycji dla strony głównej:

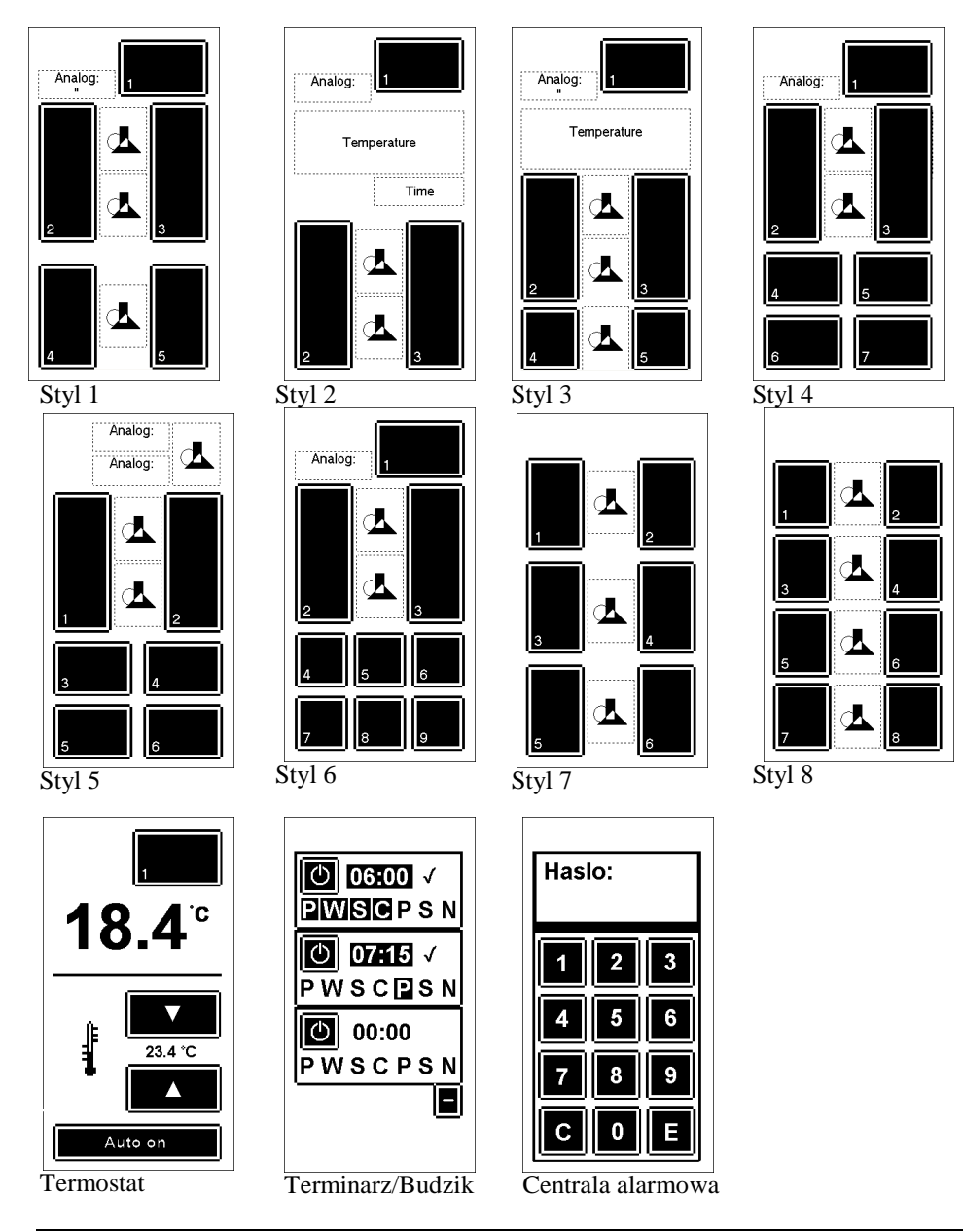

Dostępne układy przycisków i kompozycji dla podstrony:

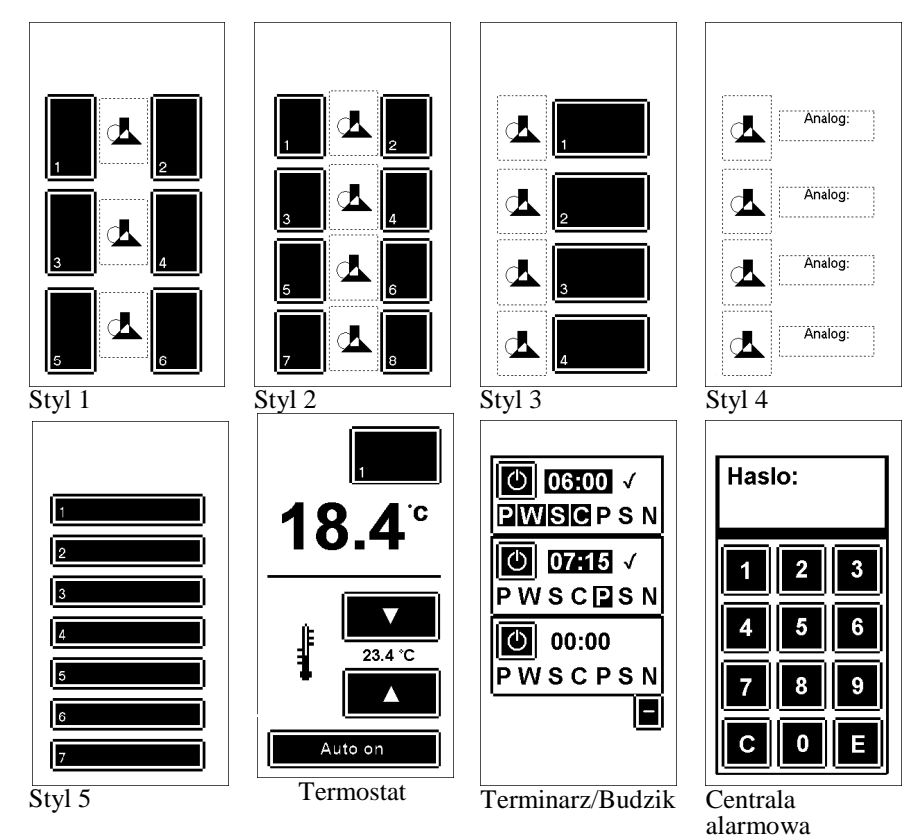

#### Konfiguracja przycisku

Dotknięciu przycisku w trybie edycji menu skutkuje wyświetleniem pola wyboru z dwoma opcjami: "Text" oraz "Akcja".

Pozycja "Text" umożliwia przypisanie przyciskowi oznaczenia tekstowego.

Napis na przycisku będzie widoczny po wyjściu z trybu edycji. Druga pozycja służy przypisaniu przyciskowi zadania otwierania podstrony z zakresu 1÷5.

Pozycja "Ukryj" umożliwia ukrycie przycisku na stronie.

#### Konfiguracja pola grafiki

W polach grafiki można wyświetlać

jedną z dostępnych grafik ekranowych, numer bieżącej sceny (Scn), wartość analogową (Val), wartość dwustanowa (On/Off) lub oznaczenie tekstowe (Text).

Wartość analogowa

Aby wyświetlić wartość analogową należy skonfigurować źródło wartości. W tym celu należy nacisnać przycisk "Zmiana".

Na stronie konfiguracji należy wpisać numer węzła oraz numer rejestru w węźle z którego ma być pobrana wartość.

Przed lub za analogową wartością można dodać opis tekstowy.

Kolejność tekst-wartość lub wartość-tekst można zmienić naciskając przycisk "<>".

Wartość dwustanowa

Po wybraniu ikony "On/Off" należy ustawić numer węzła oraz numer portu w węźle z którego ma być pobrana wartość.

| Przycisk X |
|------------|
| Text       |
| Akcja      |
| Ukryj      |

|    | ŵ | T    |
|----|---|------|
| ₿¶ | Ð |      |
| F  | ł | Text |
|    |   |      |

Aby wyświetlić znacznik dwustanowy (On/Off) wraz z opisem tekstowym należy w tabeli wyboru grafiki skonfigurować "On/Off" a następnie zaznaczyć "Text", skonfigurować opis i nacisnąć przycisk "On" w opcji "+ On/Off".

#### Termostat

Funkcję termostatu można uaktywnić na stronie głównej lub na każdej podstronie. W tym celu należy w Menu>>Ekran wybrać opcję "Termostat". Pojawi się okno konfiguracyjne w którym należy ustawić ID i rejestr czujnika temperatury oraz ID i numer portu modułu wykonawczego sterującego systemem ogrzewania bądź pojedynczym grzejnikiem.

Okno konfiguracyjne umożliwia również ustawienie akcji lub niewidoczności przycisku. Po wyjściu z Menu i wybraniu strony z termostatem pojawia się panel obsługi.

Termostat może działać w dwóch trybach:

- "Auto Off" termostat utrzymuje temperaturę zadaną na panelu obsługi.
- "Auto On" termostat utrzymuje temperaturę w zależności od godziny oraz dnia tygodnia. Aby skonfigurować warunki termostatu należy w panelu obsługi nacisnąć przycisk "Ustaw".

Okno konfiguracji warunków umożliwia ustawienie dwóch temperatur T1 i T2. Przy czym T1 powinno być większe lub równe T2. Można również ustawić dwie godzinowe charakterystyki pracy w zależności od dnia tygodnia.

Aby dokonać konfiguracji temperatury w zależności od dnia tygodnia i godziny należy dotknąć pola wybranej charakterystyki. Pojawia się okno ustawiania charakterystyki.

W górnej części okna ustawić należy dni tygodnia których charakterystyka ma dotyczyć.

Poniżej znajduje się podziałka godzinowa. Niższy słupek charakterystyki określa temperaturę niższą (T2 lub T2) a wyższy słupek wyższą temperaturę (T1 lub T2).

Edytowana godzina wskazywana jest poprzez migotanie słupka charakterystyki odpowiadającego godzinie oraz oznaczeniu godziny poniżej charakterystyki.

Zakres aktywnych dni charakterystyki drugiej jest uzupełnieniem zakresu dni pierwszej charakterystyki i odwrotnie. Zmieniając aktywne dni w jednej charakterystyce automatycznie zmieniają się dni aktywności w drugiej charakterystyce na zasadach uzupełnienia.

#### Terminarz

Funkcję terminarza można uaktywnić na stronie głównej lub na każdej podstronie. W tym celu należy w Menu>>Ekran wybrać opcję "Terminarz". Pojawi się okno konfiguracyjne w którym należy ustawić ID i numer portu modułu wykonawczego. Oraz typ wykonywanego zadania.: ustawienie stanu wysokiego, ustawienie stanu niskiego oraz stan wysoki na jedną minutę.

Opcja "-1h" ustawia jedno-godzinowe wyprzedzenie akcji w stosunku do godziny ustawionej w panelu obsługi.

W panelu obsługi można ustawić cztery zadania określające dzień tygodnia oraz godzinę aktywacji. Zadanie jest aktywne jeżeli godzina jest podświetlona a po prawej stronie znajduje się znacznik potwierdzenia. Aktywacja/dezaktywacja następuje po kliknięciu przycisku włącznika zadania (lewy górny róg pola zadania).

#### Alarm

Funkcja "Alarm" ustawia na wybranej stronie centralę alarmową. W celu aktywacji funkcji należy w Menu>>Ekran wybrać opcję "Alarm". Pojawi się okno konfiguracyjne w którym należy ustawić ID i port dwustanowego czujnika naruszenia przestrzeni chronionej oraz ID i numer portu modułu wykonawczego podłączonego do syreny alarmowej.

| Uzbrojenie alarmu    | – na stronie panelu obsługi alarmu należy nacisnąć<br>przycisk "Wl ochrone". Po odliczeniu 60 sekund<br>alarm uaktywnia się. Jeżeli czujnik obecności po<br>tym czasie wykryje naruszenie przestrzeni następuje<br>aktywuje alarm. Jeżeli w przeciągu 60 sekund od<br>aktywacji nie nastąpi wpisanie poprawnego hasła<br>zostanie uaktywniony moduł wykonawczy<br>włączający syrenę alarmową. Moduł syreny działa w<br>logice ujemnej, tzn. w stanie nieaktywnego alarmu<br>wyjścia modułu są zwarte. |
|----------------------|----------------------------------------------------------------------------------------------------|
| Dezaktywacja ochrony | – wyłączenie alarmu następuje po wpisaniu poprawnego hasła.                                                                                                    |
| Zmiana hasła         | <ul> <li>po naciśnięciu przycisku "Zmień hasło" (w trybie<br/>nieaktywnego alarmu) należy wpisać bieżące hasło a<br/>następnie nowe hasło.</li> </ul>                                                                                                    |

Domyślne hasło centrali alarmowej to "1234".

#### Menu – Opcje

- Restart sterownika powoduje automatyczny reset ustawień sterownika i ponowny odczyt ustawień oraz programu z pamięci trwałej. Po restarcie program sterownika zostanie uruchomiony.
- Program start/stop Jeżeli program jest w stanie wstrzymania to wybranie opcji "Program start" powoduje wznowienie działania aplikacji użytkownika. Jeżeli sterownik jest w stanie aktywnym wybranie tej opcji powoduje zatrzymanie cyklu programu użytkowego.
- Zmienne Opcja umożliwia podgląd stanów zmiennych dwustanowych oraz analogowych sterownika.

| Menu – Ustawienia |                                                                                                    |
|-------------------|----------------------------------------------------------------------------------------------------|
| Język             | Wybór języka menu spośród dostępnych.                                                                                                    |
| Data/czas         | Edycja ustawień daty, czasu i dnia tygodnia.                                                                                                    |
| Hasło             | Edycja ustawień hasła. Hasło chroni przed dostaniem się do konfiguracji sterownika osób niepowołanych. Domyślne hasło to "1234".                                                                                                    |
| Ekran             | <ul> <li>Opcja umożliwia ustawienie ekranu oraz panelu dotykowego wyświetlacza.</li> <li>Zawiera takie opcję jak:</li> <li>Jasność – umożliwiająca regulację podświetlenia ekranu w trybie aktywnym (czyli podczas dotykania) oraz w trybie nieaktywnym.</li> <li>Wygaszasz ekranu.</li> <li>Dotyk – służącą kalibracji ekranu dotykowego.</li> <li>Zalecana jest szczególnie przy pierwszym uruchomieniu sterownika. Podczas kalibracji należy precyzyjnie, rysikiem ekranowym, dotykać znaczników pojawiających się na ekranie.</li> </ul>                                                                                    |
| Dźwięk            | Aktywacja / dezaktywacja dźwięku zdarzeń ekranowych                                                                                                    |
| Slave             | Włączenie trybu "Slave" umożliwia pracę sterownika<br>w trybie podrzędnym, czyli odpytywanym przez inny<br>sterownik. Tryb ten pozwala na równoczesne<br>pełnienie funkcji podrzędnej dla innego sterownika<br>jak i nadrzędnej dla obsługiwanych przez siebie<br>modułów. Sterownik nadrzędny wysyła stany oraz<br>pobiera informację z rejestru numer 0 sterownika<br>podrzędnego.<br>Tryb "Slave" automatycznie aktywuje tryb "Mesh".<br>Tryb ten umożliwia sterownikowi nadrzędnemu<br>nawiązanie komunikacji ze swoimi węzłami za<br>pośrednictwem innego sterownika podległego w celu<br>zwiększenia zasięgu komunikacji. |

#### Menu – Węzły

Program użvtkowv sterownika S301 nie operuje wirtualnych numerach wezłów z zakresu 1÷99. Aby sterownik komunikował się ze zdalnym modułem należy używanemu w programie użytkowym wezłowi przypisać konkretne, fizyczne, urządzenie. Odbywa się to poprzez wpisanie numeru ID urządzenia do tabeli wezłów pod pożądany numer wezła (Node). Tabela wezłów znajduje się w menu głównym pod pozycją "Węzły".

| MENU       | X |       |   |   |
|------------|---|-------|---|---|
| Program    |   |       |   |   |
| Ekra       |   |       |   |   |
| Opcj       |   |       |   |   |
| Ustawienia |   |       |   |   |
| Węzły      |   | Wezly | Y |   |
|            |   | Node  |   | I |
|            |   | 1     |   |   |
|            |   | 2     |   |   |
|            |   | 3     |   |   |
|            |   |       |   |   |

Jeżeli przypisany moduł komunikuje się radiowo ze sterownikiem, przy ID pojawi się wskaźnik jakości połączenia. Jeżeli urządzenie nie prowadzi stałej komunikacji radiowej (np.: bateryjne czujniki temperatury, piloty zdalnego sterowania) wskaźnik pojawi się tylko w momencie transmisji danych pomiędzy tymi urządzeniami.

Symbol klepsydry przy numerze węzła oznacza, że trwa sprawdzanie jakości połączenia.

Symbol baterii przy numerze węzła oznacza, że zdalne urządzenie ma wyładowaną baterię.

| Ustaw WiFi | Zakładka zaw<br>TCP/IP- konfij<br>W zakładce<br>dostępowego<br>nacisnąć przyc<br>Sterownik obs<br>WEP-ASCI 12               | viera ustawienia p<br>guracje parametrów<br>"Punkt dostępu"<br>Wi-Fi oraz hasło<br>visk "Połącz".<br>ługuje szyfrowanie<br>28Bit, WEP-HEX 6 | unktu dostępowego<br>v połączenia siecioweg<br>należy wpisać na<br>dostępu. Po konfigu<br>w standardach: WEP<br>4bit, WPA-PSK, WP | Wi-Fi oraz<br>go.<br>zwę punktu<br>uracji należy<br>P-ASCI 64bit,<br>A2-PSK. |
|------------|----------------------------------------------------------------------------------------------------|----------------------------------------------------------------------------------------------------|----------------------------------------------------------------------------------------------------|------------------------------------------------------------------------------|
| Host       | <ul> <li>W zakładce internetowej w <u>Przykłady:</u></li> <li>1. Dla dome Domena: Pozostałe</li> <li>2. Dla dome</li> </ul> | "Punkt dostępu"<br>vspółpracującej ze s<br>ny: "side.com" nalo<br>side.com<br>pola należy zostaw<br>ny z subdomeną "u                       | należy wpisać parar<br>sterownikiem.<br>eży wypełnić pole<br>(maksymalnie<br>ić puste.<br>ser.side.com" należy y                  | netry strony<br>e 12 znaków)<br>wypełnić                                     |
|            | <ul><li>pola kolej</li><li>Domena:</li><li>Subdomen</li><li>3. Dla dome</li></ul>                                           | no:<br>side.com<br>na: user<br>ny wraz ze ścieżką                                                                                           | (maksymalnie<br>(maksymalnie<br>dostępu:                                                                                          | e 12 znaków)<br>e 12 znaków)                                                 |
|            | "user.side<br>Domena:<br>Subdomen<br>Sciezka:                                                                               | .com/Path/Path2" r<br>side.com<br>na: user<br>/Path/Path                                                                                    | alezy wypefnic pola k<br>(maksymalnic<br>(maksymalnic<br>12 (maksymalnic                                                          | tolejno:<br>e 12 znaków)<br>e 12 znaków)<br>e 12 znaków)                     |
| Okresowość | Należy ustawi<br>Niska częstotl<br>parametrów se                                                                            | ić jak często sterc<br>iwość połączeń m<br>rwera.                                                                                           | wnik ma łączyć się<br>oże nie być utrzymar                                                                                        | z serwerem.<br>na z powodu                                                   |
| Info       | Informację o<br>sterownika i st<br>Punkt dostępu<br>Serwer                                                                  | bieżącym połącze<br>rony internetowej z<br>- Połączony<br>- Połączony (w<br>połączeni może                                                  | niu. Przy poprawnej<br>zakładka powinna wyś<br>zależności od ustaw<br>być cyklicznie                                              | konfiguracji<br>świetlać:<br>vień serwera<br>zrywane i                       |
|            | Transfer                                                                                                    | <ul> <li>Strzałki wysy<br/>powinny się cykli<br/>ustawioną w<br/>dopuszczoną przez</li> </ul>                                               | vlanych i odbieran<br>cznie wyświetlać z cz<br>zakładce "Okreso<br>z serwer.                                                      | ych danych<br>ęstotliwością<br>wość" lub                                     |
| Wyl.WiFi   | Opcja włączan                                                                                                    | ia i wyłączania ko                                                                                                    | nunikacji sieciowej.                                                                                                    |                                                                              |

#### Przewodnik konfiguracji połączenia z Internetem

Sterowniki S301 mają możliwość komunikacji ze stroną www użytkownika znajdującą się na serwerze w sieci Internet.

Wymiana danych pomiędzy sterownikiem a stroną www/serwerem odbywa się za pośrednictwem symboli określających wejścia lub wyjścia węzłów.

Do odczytu wejść dwustanowych należy używać symboliki iNNPP a do ustawiania wyjść qNNPP, gdzie NN to numer węzła a PP to numer portu. Numery węzła zawsze należy podawać dwucyfrowo np. dla portu nr 8 w węźle nr=5 symbol wejścia będzie miał postać i0508. Do odczytu rejestrów należy używać symboliki rNNRR, gdzie NN to numer węzła a RR to numer rejestru

Wymiana danych może odbywać się również za pośrednictwem zmiennych (a00÷a20 – zmienne analogowe, b00÷b99 – zmienne dwustanowe, "c.." zmienne analogowe specjalne, "d"- zmienne dwustanowe specjalne.

Konfigurację sterownika do połączenia ze stroną www należy wykonać w następujących krokach:

- 1. Wykreuj własną stronę www i wgraj na serwer. Jeżeli masz już działającą stronę przejdź do pkt.2.
  - Pobierz ze strony <u>www.ceuron.pl</u> z zakładki "Oprogramowanie" pobrać aplikację CWD (Ceuron Web Designer) służącą do generowania strony www użytkownika.
  - b. Otwórz nowy projekt (Project→New Project) i zaprojektuj stronę przeciągając komponenty z górnej belki programu na pole robocze.
     Komponenty obrazkowe będą wymagały wskazania rysunku. Niektóre komponenty takie jak np. przycisk wymagają wskazania zmiennej oraz zadeklarowania rozkazu (ustawienia stanu na 0 lub 1).
  - Po zakończeniu projektowania należy przycisnąć ikonę (w prawym górnym rogu aplikacji) "Create website". Pojawi się folder zawierający wygenerowane pliki strony www.
  - c. Pliki strony www należy wgrać na serwer. Można skorzystać z serwera prywatnego, komercyjnego bądź z bezpłatnej usługi <u>my.ceuron.pl</u>.

Nie zaleca się korzystania z darmowych serwerów ponieważ mogą wystąpić problemy z ciągłością komunikacji. Serwery takie mogą one blokować ciągły przepływ danych.

- W sterowniku wejdź do menu (kliknij na wskaźnik życia w lewym górnym rogu). Otwórz ustawienia hosta (Menu→Siec→ Host) i wpisz link do swojej strony internetowej rozdzielając na kategorie Subdomena, Domena, Ścieżka.
- 3. Otwórz ustawienia sieciowe (Menu→Siec→Ustaw WiFi). Wpisz nazwę swojego punktu dostępowego do sieci Wi-Fi, hasło i kliknij połacz.
- 4. Poprawność wymiany danych można sprawdzić w zakładce Menu→Siec→Info.

#### Zmienne

Zmienna to obszar pamięci przechowujący dane. W zależności od typu danych zmienne dzielą się na dwustanowe oraz analogowe. Symbol zmiennej analogowej charakteryzuje przedrostek "a", dwustanowej (binarnej) przedrostek "b". Za przedrostkiem występuje dwucyfrowy numer zmiennej.

Użytkownik może korzystać ze zmiennych analogowych z zakresu a $00 \div a20$  a dwustanowych z zakresu b $00 \div b99$ .

Poza zmiennymi uniwersalnymi istnieją również zmienne specjalne o określonym przeznaczeniu. Zmienne specjalne mogą być używane wyłącznie przy komunikacji internetowej.

| Zmienne specjalne analogowe / rejestry                           |         |             |                                                     |  |
|------------------------------------------------------------------|---------|-------------|-----------------------------------------------------|--|
|                                                                  |         |             |                                                     |  |
| c00                                                              | – [r] – | Termostat 0 | <ul> <li>Temperatura bieżąca / odczytana</li> </ul> |  |
| c01                                                              | - [r] - | Termostat 1 | <ul> <li>Temperatura bieżąca / odczytana</li> </ul> |  |
| c02                                                              | - [r] - | Termostat 2 | <ul> <li>Temperatura bieżąca / odczytana</li> </ul> |  |
| c03                                                              | – [r] – | Termostat 3 | <ul> <li>Temperatura bieżąca / odczytana</li> </ul> |  |
| c04                                                              | – [r] – | Termostat 4 | <ul> <li>Temperatura bieżąca / odczytana</li> </ul> |  |
| c05                                                              | – [r] – | Termostat 5 | <ul> <li>Temperatura bieżąca / odczytana</li> </ul> |  |
| c06                                                              | – [r] – | Termostat 6 | <ul> <li>Temperatura bieżąca / odczytana</li> </ul> |  |
| c07                                                              | – [r] – | Termostat 7 | <ul> <li>Temperatura bieżąca / odczytana</li> </ul> |  |
| c10                                                              | – [r] – | Termostat 0 | - Temperatura zadana                                |  |
| c11                                                              | – [r] – | Termostat 1 | - Temperatura zadana                                |  |
| c12                                                              | – [r] – | Termostat 2 | - Temperatura zadana                                |  |
| c13                                                              | – [r] – | Termostat 3 | - Temperatura zadana                                |  |
| c14                                                              | – [r] – | Termostat 4 | - Temperatura zadana                                |  |
| c15                                                              | – [r] – | Termostat 5 | - Temperatura zadana                                |  |
| c16                                                              | – [r] – | Termostat 6 | - Temperatura zadana                                |  |
| c17                                                              | – [r] – | Termostat 7 | - Temperatura zadana                                |  |
| c99                                                              | – [r] – | Zegarek     | – godzina i minuta                                  |  |
| [r] – tylko odczyt<br>[rw] – odczyt i zapis<br>[w] – tylko zapis |         |             |                                                     |  |

# Zmienne specjalne dwustanowe

Ι

| d00 | – [rw] -  | Termostat 0 | - Trvb "Auto"                                                                                      |
|-----|-----------|-------------|----------------------------------------------------------------------------------------------------|
| d01 | - [rw] -  | Termostat 1 | - Tryb "Auto"                                                                                      |
| d02 | - [rw] -  | Termostat 2 | - Tryb Auto"                                                                                       |
| d03 | - [rw] -  | Termostat 3 | - Tryb Auto"                                                                                       |
| d04 | - [rw] -  | Termostat 4 | - Tryb Auto"                                                                                       |
| d05 | - [rw] -  | Termostat 5 | - Toyb Auto"                                                                                       |
| 406 | _ [rw]    | Termostat 6 | Tryb Auto"                                                                                         |
| d07 | = [rw] -  | Termostat 7 | - Tryb Auto"                                                                                       |
| d10 | = [rw] -  | Termostat 0 | <ul> <li>- Tyb "Auto"</li> <li>- Zadana temperatura w trybie Auto" (A-niższa 1- wyższa)</li> </ul> |
| d11 | _ [rw]    | Termostat 0 | Zadana temperatura w trybie "Auto" (0 niższa, 1 wyższa)                                            |
| d12 | - [rw] -  | Termostat 1 | Zadana temperatura w trybie "Auto" (Onizsza, 1º wyższa)                                            |
| d12 | - [rw] -  | Termostat 2 | Zadana temperatura w trybie "Auto" (Onizsza, 1º wyższa)                                            |
| d14 | - [IW] -  | Termostat 3 | Zadana temperatura w trubie "Auto" (Onizsza, 1º wyższa)                                            |
| d1F | - [rw] -  | Termostat 4 | - Zadana temperatura w trybie "Auto" (O-nizsza, 1- wyzsza)                                         |
| d10 | - [rw] -  | Termostat 5 | - Zadana temperatura w trybie "Auto" (O-nizsza, 1- wyzsza)                                         |
| d17 | - [rw] -  | Termostat 0 | - Zadana temperatura w trybie "Auto" (O-nizsza, 1- wyzsza)                                         |
| 420 | - [rw] -  | Termostat 7 | - Zauana temperatura w tryble "Auto" (O-mzsza, 1- wyzsza)                                          |
| d20 | - [W] -   | Termostat 0 | - Zwiększenie temperatury o 0,1C w trybie "Ivianualnym                                             |
| 422 | - [W] -   | Termostat 1 | - Zwiększenie temperatury o 0,1C w trybie "Ivianualnym                                             |
| 022 | - [w] -   | Termostat 2 | - Zwiększenie temperatury o 0,1C w trybie "wanualnym                                               |
| d23 | - [w] -   | Termostat 3 | <ul> <li>Zwiększenie temperatury o 0,1C w trybie "Manualnym"</li> </ul>                            |
| d24 | - [w] -   | Termostat 4 | <ul> <li>Zwiększenie temperatury o 0,1C w trybie "Manualnym"</li> </ul>                            |
| d25 | - [w] -   | Termostat 5 | <ul> <li>Zwiększenie temperatury o 0,1C w trybie "Manualnym"</li> </ul>                            |
| d26 | - [w] -   | Termostat 6 | <ul> <li>Zwiększenie temperatury o 0,1C w trybie "Manualnym"</li> </ul>                            |
| d27 | - [w] -   | Termostat 7 | <ul> <li>Zwiększenie temperatury o 0,1C w trybie "Manualnym"</li> </ul>                            |
| d30 | - [w] -   | Termostat 0 | <ul> <li>Zmniejszenie temperatury o 0,1C w trybie "Manualnym"</li> </ul>                           |
| d31 | - [w] -   | Termostat 1 | <ul> <li>Zmniejszenie temperatury o 0,1C w trybie "Manualnym"</li> </ul>                           |
| d32 | - [w] -   | Termostat 2 | <ul> <li>Zmniejszenie temperatury o 0,1C w trybie "Manualnym"</li> </ul>                           |
| d33 | - [w] -   | Termostat 3 | <ul> <li>Zmniejszenie temperatury o 0,1C w trybie "Manualnym"</li> </ul>                           |
| d34 | - [w] -   | Termostat 4 | <ul> <li>Zmniejszenie temperatury o 0,1C w trybie "Manualnym"</li> </ul>                           |
| d35 | – [w] -   | Termostat 5 | <ul> <li>Zmniejszenie temperatury o 0,1C w trybie "Manualnym"</li> </ul>                           |
| d36 | - [w] -   | Termostat 6 | <ul> <li>Zmniejszenie temperatury o 0,1C w trybie "Manualnym"</li> </ul>                           |
| d37 | – [w] -   | Termostat 7 | <ul> <li>Zmniejszenie temperatury o 0,1C w trybie "Manualnym"</li> </ul>                           |
| d40 | – [r] -   | Termostat 0 | <ul> <li>Element wykonawczy termostatu w trybie 1 - grzanie</li> </ul>                             |
| d41 | — [r] -   | Termostat 1 | <ul> <li>Element wykonawczy termostatu w trybie 1 - grzanie</li> </ul>                             |
| d42 | — [r] -   | Termostat 2 | <ul> <li>Element wykonawczy termostatu w trybie 1 - grzanie</li> </ul>                             |
| d43 | — [r] -   | Termostat 3 | <ul> <li>Element wykonawczy termostatu w trybie 1 - grzanie</li> </ul>                             |
| d44 | — [r] -   | Termostat 4 | <ul> <li>Element wykonawczy termostatu w trybie 1 - grzanie</li> </ul>                             |
| d45 | – [r] -   | Termostat 5 | <ul> <li>Element wykonawczy termostatu w trybie 1 - grzanie</li> </ul>                             |
| d46 | – [r] -   | Termostat 6 | <ul> <li>Element wykonawczy termostatu w trybie 1 - grzanie</li> </ul>                             |
| d47 | – [r] -   | Termostat 7 | <ul> <li>Element wykonawczy termostatu w trybie 1 – grzanie</li> </ul>                             |
| d50 | – [rw*] - | Alarm 0     | - Alarm uzbrojony                                                                                  |
| d51 | – [rw*] - | Alarm 1     | - Alarm uzbrojony                                                                                  |
| d52 | – [rw*] - | Alarm 2     | - Alarm uzbrojony                                                                                  |
| d53 | – [rw*] - | Alarm 3     | - Alarm uzbrojony                                                                                  |
| d54 | – [rw*] - | Alarm 4     | - Alarm uzbrojony                                                                                  |
| d55 | – [rw*] - | Alarm 5     | - Alarm uzbrojony                                                                                  |
| d56 | – [rw*] - | Alarm 6     | - Alarm uzbrojony                                                                                  |
| d57 | – [rw*] - | Alarm 7     | - Alarm uzbrojony                                                                                  |
| d60 | - [r] -   | Alarm 0     | <ul> <li>Sygnalizacja alarmowa</li> </ul>                                                          |
| d61 | – [r] -   | Alarm 1     | <ul> <li>Sygnalizacja alarmowa</li> </ul>                                                          |
| d62 | – [r] -   | Alarm 2     | <ul> <li>Sygnalizacja alarmowa</li> </ul>                                                          |
| d63 | – [r] -   | Alarm 3     | <ul> <li>Sygnalizacja alarmowa</li> </ul>                                                          |
| d64 | – [r] -   | Alarm 4     | <ul> <li>Sygnalizacja alarmowa</li> </ul>                                                          |
| d65 | – [r] -   | Alarm 5     | <ul> <li>Sygnalizacja alarmowa</li> </ul>                                                          |
| d66 | – [r] -   | Alarm 6     | <ul> <li>Sygnalizacja alarmowa</li> </ul>                                                          |
| d67 | - [r] -   | Alarm 7     | <ul> <li>Sygnalizacja alarmowa</li> </ul>                                                          |
|     |           |             |                                                                                                    |

\*Zmienne d50 – d57 mogą być użyte do odczytu lub zdalnego uzbrojenia alarmu. Ze względów bezpieczeństwa nie ma możliwości zdalnej dezaktywacji alarmu.

[r] – tylko odczyt [rw] – odczyt i zapis [w] – tylko zapis Protokół ModBus określa zasady wymiany informacji pomiędzy dwoma lub wieloma urządzeniami. ModBus zapewnia możliwie szybkie przesłanie danych (np. przez grupowanie informacji o zawartości rejestrów i przesyłanie tylko jednego adresu początkowego), przy jednoczesnej kontroli, czy nie zostały one przekłamane.

Organizacja łączności miedzy urządzeniami oparta jest na prostej zasadzie, że nadrzędne jest jedno urządzenie typu Master (Pan) nazywane również klientem a reszta jest podrzędna typu Slave (sługa) inaczej nazywana serwerami..

Taka organizacja porządkuje zasady zajmowania łącza, a w połączeniu z sygnalizacją błędów, chroni przed zawieszeniem komunikacji. Protokół ModBus występuje w dwóch odmianach – wcześniejszej ASCII i późniejszym RTU. System Ceuron obsługuje wyłącznie protokół ModBus RTU.

# **MODBUS MASTER**

Ustawienie sterownika w trybie "Master" odbywa się automatycznie, po umieszczeniu w programie użytkownika przynajmniej jednej procedury obsługi ModBus (MODBUS\_RC, MODBUS\_WC, MODBUS\_RR, MODBUS\_WR).

Komunikacja ModBus odbywa się za pośrednictwem kanału transmisji szeregowej w standardzie RS485.

Konfiguracja parametrów transmisji RS485 i adresu ModBus dla sterownika S301 odbywa się za pośrednictwem aplikacji komputerowej lub bezpośrednio na ekranie sterownika (Menu→Ustawienia→ModBus). Konfiguracja umożliwia ustawienie parametrów transmisji danych takich jak: prędkości transmisji, parzystości, ilości bitów

w słowie danych, liczby bitów stopu oraz komunikacji: Timeout'u – określającego czas (w milisekundach) oczekiwania na odpowiedź urządzenia.

Do konfiguracji wymiany danych pomiędzy urządzeniami służą procedury:

- Procedura MODBUS\_RC umożliwia odczyt wejścia lub wyjścia dwustanowych (w zależności od konfiguracji procedury) z urządzenia zewnętrznego po protokole ModBus. Procedura wykorzystuje funkcję ModBus F01 do odczytu komórek wyjściowych lub funkcje F02 do odczytu komórek wejściowych.
- Procedura MODBUS\_WC umożliwia ustawienie wyjściowej komórki dwustanowej urządzenia zewnętrznego po protokole ModBus. Procedura wykorzystuje funkcję ModBus F15.
- Procedura MODBUS\_RR umożliwia odczyt rejestru wejściowego lub wyjściowego (w zależności od konfiguracji procedury) z urządzenia zewnętrznego po protokole ModBus. Procedura wykorzystuje funkcję ModBus F03 do odczytu rejestrów wyjściowych lub funkcje F04 do odczytu rejestrów wejściowych.
- Procedura MODBUS\_WR umożliwia odczyt zapis wyjściowego rejestru urządzenia zewnętrznego po protokole ModBus. Procedura wykorzystuje funkcję ModBus F16.

#### UWAGA!

Sterownik automatycznie grupuje zadania ModBus dla różnych procedur tego samego typu, jeżeli odległość pomiędzy danymi w pamięci urządzenia nie przekracza 4 bajtów (32 komórki dwustanowe lub 2 rejestry).

# **MODBUS SLAVE**

Ustawienie sterownika w trybie "Slave" odbywa się automatycznie, jeżeli w programie użytkownika nie ma żadnej procedury obsługi ModBus.

Komunikacja ModBus odbywa się za pośrednictwem kanału transmisji szeregowej w standardzie RS485.

Konfiguracja parametrów transmisji RS485 i adresu ModBus dla sterownika S301 odbywa się za pośrednictwem aplikacji komputerowej lub bezpośrednio na ekranie sterownika (Menu→Ustawienia→ModBus). Konfiguracja umożliwia ustawienie parametrów transmisji danych takich jak: prędkości transmisji, parzystości, ilości bitów w słowie danych, liczby bitów stopu oraz parametru protokołu ModBus – Adresu urządzenia typu Slave w sieci ModBus.

#### Funkcje obsługiwane przez sterownik:

1 \$01 odczyt wyjść oraz zmiennych dwustanowych

Adresy danych:

| Adres     | Dane                                                |
|-----------|-----------------------------------------------------|
| 0÷15      | Wyjścia wirtualne dwustanowe sterownika od 0 do 15  |
| 16÷31     | Wyjścia dwustanowe od 0 do 15 modułu węzła nr 1     |
| 32÷47     | Wyjścia dwustanowe od 0 do 15 modułu węzła nr 2     |
|           |                                                     |
| 560÷575   | Wyjścia dwustanowe od 0 do 15 modułu węzła nr 35    |
| 576÷999   | Rezerwa                                             |
| 1000÷1099 | Zmienne dwustanowe od b00 do b99                    |
| 1100÷1147 | Zmienne specjalne dwustanowe od d00 do d47 (r i rw) |

#### 2 \$02 odczyt wejść dwustanowych

Adresy danych:

| Adres   | Dane                                               |
|---------|----------------------------------------------------|
| 0÷15    | Wejścia wirtualne dwustanowe sterownika od 0 do 15 |
| 16÷31   | Wejścia dwustanowe od 0 do 15 modułu węzła nr 1    |
| 32÷47   | Wejścia dwustanowe od 0 do 15 modułu węzła nr 2    |
|         |                                                    |
| 560÷575 | Wejścia dwustanowe od 0 do 15 modułu węzła nr 35   |

#### 3 \$03 odczyt wielu rejestrów

Adresy danych:

| Adres     | Dane                                               |  |  |
|-----------|----------------------------------------------------|--|--|
| 0÷9       | Rejestry wyjściowe sterownika od 0 do 9            |  |  |
| 10÷19     | Rejestry wyjściowe od 0 do 9 modułu węzła nr 1     |  |  |
| 20÷29     | Rejestry wyjściowe od 0 do 9 modułu węzła nr 2     |  |  |
|           |                                                    |  |  |
| 350÷359   | Rejestry wyjściowe od 0 do 9 modułu węzła nr 35    |  |  |
| 360÷999   | Rezerwa                                            |  |  |
| 1000÷1099 | Zmienne analogowe od a00 do a99                    |  |  |
| 1100÷1117 | Zmienne specjalne analogowe od c00 do c17 (r i rw) |  |  |

4 \$04 odczyt wielu rejestrów wejściowych

Adresy danych:

| Adres   | Dane                                             |  |
|---------|--------------------------------------------------|--|
| 0÷9     | Rejestry wejściowe sterownika od 0 do 9          |  |
| 10÷19   | Rejestry wejściowe od 0 do 9 modułu węzła nr 1   |  |
| 20÷29   | Rejestry wejściowe od 0 do 9 modułu węzła nr 2   |  |
|         |                                                  |  |
| 350÷359 | Rejestry wejściowe od 0 do 10 modułu węzła nr 35 |  |

#### Uwaga!

Rejestr nr 0 modułu zawiera stany wejść lub wyjść dwustanowych modułu. Wejścia analogowe modułu rozpoczynają się od rejestru nr 1.

#### 5 \$05 zapis pojedynczego bitu

Adresy danych:

| Adres   | Dane                                               |  |
|---------|----------------------------------------------------|--|
| 0÷15    | Wyjścia wirtualne dwustanowe sterownika od 0 do 15 |  |
| 16÷31   | Wyjścia dwustanowe od 0 do 15 modułu węzła nr 1    |  |
| 32÷47   | Wyjścia dwustanowe od 0 do 15 modułu węzła nr 2    |  |
|         |                                                    |  |
| 560÷575 | Wyjścia dwustanowe od 0 do 15 modułu węzła nr 35   |  |

| 576÷999   | Rezerwa                                             |
|-----------|-----------------------------------------------------|
| 1000÷1099 | Zmienne dwustanowe od b00 do b99                    |
| 1100÷1147 | Zmienne specjalne dwustanowe od d00 do d47 (rw i w) |

#### 6 \$06 zapis pojedynczego rejestru

Adresy danych:

| Adres     | Dane                                               |  |
|-----------|----------------------------------------------------|--|
| 0÷9       | Rejestry wyjściowe sterownika od 0 do 9            |  |
| 10÷19     | Rejestry wyjściowe od 0 do 9 modułu węzła nr 1     |  |
| 20÷29     | Rejestry wyjściowe od 0 do 9 modułu węzła nr 2     |  |
|           |                                                    |  |
| 350÷359   | Rejestry wyjściowe od 0 do 9 modułu węzła nr 35    |  |
| 360÷999   | Rezerwa                                            |  |
| 1000÷1099 | Zmienne analogowe od a00 do a99                    |  |
| 1100÷1117 | Zmienne specjalne analogowe od c00 do c17 (r i rw) |  |

#### Uwaga!

Rejestr nr 0 modułu zawiera stany wejść lub wyjść dwustanowych modułu. Wejścia analogowe modułu rozpoczynają się od rejestru nr 1.

#### 15 \$0F zapis wielu bitów

Adresy danych:

| Adres   | Dane                                               |  |
|---------|----------------------------------------------------|--|
| 0÷15    | Wyjścia wirtualne dwustanowe sterownika od 0 do 15 |  |
| 16÷31   | Wyjścia dwustanowe od 0 do 15 modułu węzła nr 1    |  |
| 32÷47   | Wyjścia dwustanowe od 0 do 15 modułu węzła nr 2    |  |
|         |                                                    |  |
| 560÷575 | Wyjścia dwustanowe od 0 do 15 modułu węzła nr 35   |  |

#### 16 \$10 zapis wielu rejestrów

Adresy danych:

| Adres   | Dane                                            |  |
|---------|-------------------------------------------------|--|
| 0÷9     | Rejestry wyjściowe sterownika od 0 do 9         |  |
| 10÷19   | Rejestry wyjściowe od 0 do 9 modułu węzła nr 1  |  |
| 20÷29   | Rejestry wyjściowe od 0 do 9 modułu węzła nr 2  |  |
|         |                                                 |  |
| 350÷359 | Rejestry wyjściowe od 0 do 9 modułu węzła nr 35 |  |

#### Uwaga!

Rejestr nr 0 modułu zawiera stany wejść lub wyjść dwustanowych modułu. Wejścia analogowe modułu rozpoczynają się od rejestru nr 1.

Komunikacja po protokole Modbus-TCP w sterownikach Ceuron działa podobnie jak Modbus-RTU (Slave). Standardem elektrycznym jest tutaj Ethernet.

Modbus-TCP działa w trybie serwer i może obsłużyć do dziesięciu klientów.

Funkcje oraz zakres rejestrów jest opisany w powyższym dziale Mdbus-RTU Slave.

Komunikacja może odbywać się z prędkością 100MBit/s.

# Dane techniczne

| Dane ogólne            | Napięcie zasilania                 | 12VDC                     |
|------------------------|------------------------------------|---------------------------|
|                        | Częstotliwość nominalna            | 50/60 Hz                  |
|                        | Pobór mocy                         | 2 VA                      |
|                        | Dopuszczalna temperatura otoczenia |                           |
|                        | Transport i składowanie            | −25+70 °C                 |
|                        | Praca                              | 050 °C                    |
|                        | Dopuszczalna wilgotność otoczenia  | klasa F wg IEC 721        |
|                        | Waga                               | 0,30 kg                   |
| Normy i standardy      | Dyrektywa EMC                      | 89/336/EEC                |
| Zgodność               | Dyrektywa dot. niskich napięć      | 73/23/EEC                 |
|                        | Zgodność elektromagnetyczna        |                           |
|                        | Odporność                          | EN 61 000-6-2             |
|                        | Emisja                             | EN 61 000-6-3             |
| Port RS-485            | Standard                           | Modus RTU                 |
|                        | Maksymalna długość przewodu        | 1000m                     |
| Komunikacja<br>radiowa | Standard                           | CELAN                     |
| Tudio Wu               | Zasięg w przestrzeni otwartej      | 100m                      |
|                        | Zasięg w pomieszczeniach           | 30m                       |
| Komunikacja<br>WiFi    | Protokoły komunikacyjne            | Ceuron-TCP,<br>Modbus-TCP |

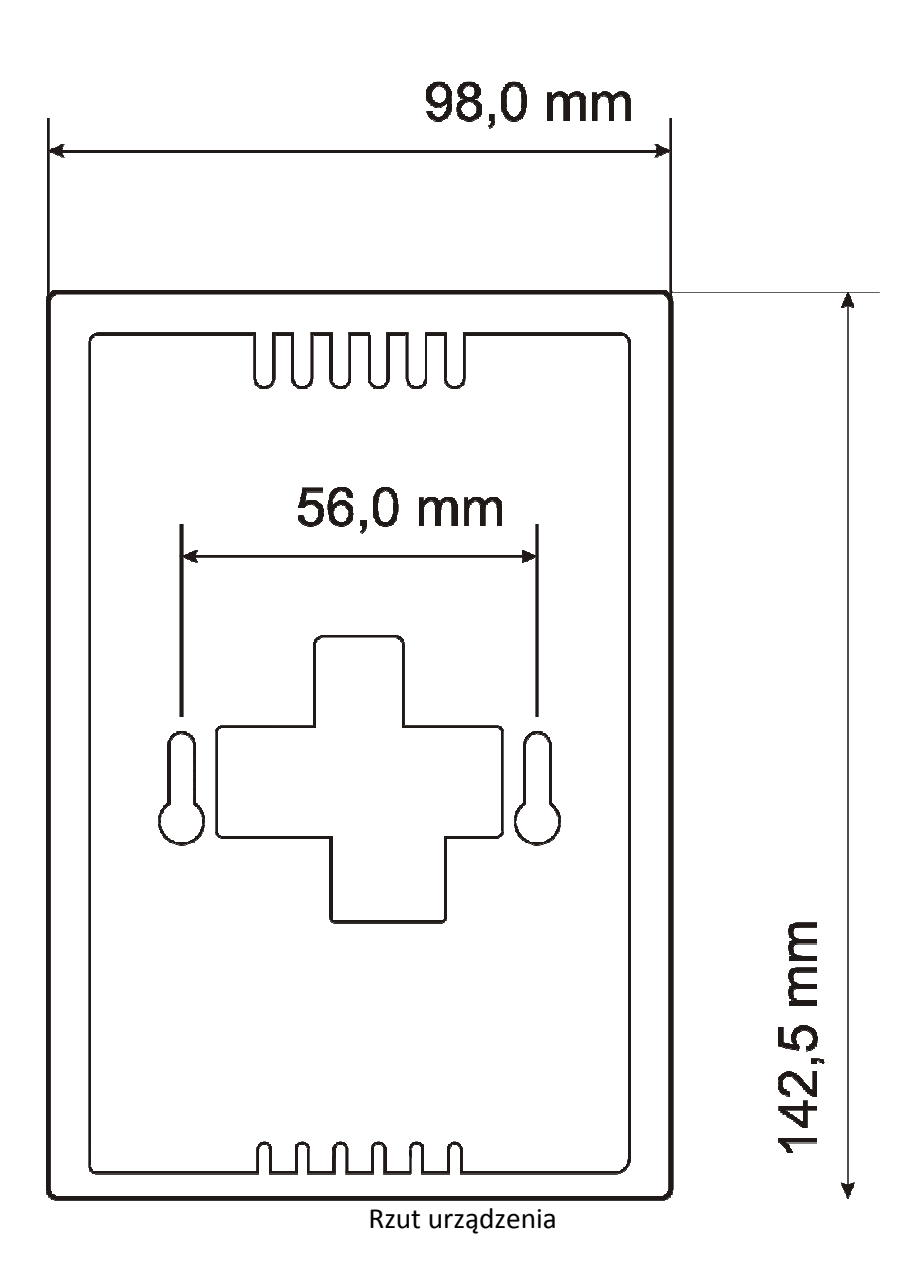

# CEURON®

www.ceuron.pl